## A 12. feladat (régi 17.) megoldása:

## A szöveg formázása:

- Nyisd meg a nyers szöveget, és Mentés másként paranccsal mentsd el a vizsgaközpont által megadott helyre és néven! (Ha otthon gyakorolsz, akkor hozz létre egy mappát a Dokumentumok mappában 12. feladat néven, és oda mentsd! A formázott dokumentum neve F12, a törzsdokumentumé T12, az egyesített leveleké E12, és a kinyomtatott fájlé Ny12 legyen!)
- 2. Állítsd be a margókat. (Lap elrendezése > Margók > Bal és jobb margó 3,5 cm)
- Jelöld ki a teljes szöveget és a térközt állítsd Előtte 6 pt-ra, a sorközt pedig Szimplá-ra! (Lap elrendezése > Bekezdés) A betűtípust Times New Roman-ra, a méretet 12 pt-re! (Kezdőlap > Betűtípus)
- 4. Állítsd az első sor elejére a kurzort, és szúrd be a képet. (**Beszúrás > Kép > Fájlból**), nem kell körülfuttatást választani, maradhat szöveggel egy sorban!
- 5. Állítsd be az ICY méretét és betűtípusát, majd a kép méretét igazítsd ehhez! Végezd el a sortöréseket. (Shift + Enter).
- Jelöld ki az első bekezdést! Alakítsd ki a keretet a bekezdés körül. (Kezdőlap > Szegélyek és mintázat > Körül. Ha ez nem működik, akkor kattogtasd be a panel jobb oldalán, a mintán a szükséges vonalakat)! A jobb oldali behúzást állítsd 6 cm-hez!
- 7. Jelöld ki a "Kedves Nyertesünk!" bekezdést és állítsd dőltre!
- 8. Jelöld ki az "Örömmel értesítjük" kezdetű bekezdést! A bal oldali behúzást állítsd a vonalzón 1,25 cm-re (bal oldalt alsó téglalap), majd az első sor behúzását 2,5 cm-re. (Még 1,25 cm-rel bentebb, bal oldalt felső karom.) Állítsd a bekezdésben a sorközt 1,5-re. (Kezdőlap > Bekezdés > Sorköz: Másfélszeres, vagy Többszörös: 1,5) Állítsd az igazítást sorkizártra!
- Jelöld ki a Jégkrémmel a trópusokra szöveget, és állítsd félkövérre, valamint a Térköz és pozíció fülön a Térközt (ez a betűk térköze, nem a bekezdésé) állítsd Ritkítottra és a mértékét 3 pt-ra. Kezdőlap > Betűtípus > Speciális > Térköz és pozíció)
- 10. Jelöld ki az "Ön nyerte" szöveget és állítsd Aláhúzottra!
- 11. Ugyanezt végezd el a következő bekezdésben a névvel és a telefonszámmal!
- 12. Jelöld ki a Robert Otter és a reklámigazgató bekezdéseket, és vonalzón helyezz el egy középtabulátort 10 cmhez! Mindkét bekezdésben állj a sor elejére a kurzorral, és a TAB gomb megnyomásával helyezd el a szövegeket a tabulátorokhoz! Mindkét bekezdés betűtípusát állítsd Courier New-ra, a reklámigazgató szót dőltre!
- 13. Az ICY felirat után szúrd be a Registered szimbólumot! (Beszúrás > Szimbólum > További szimbólumok, a Times New Roman betűtípusban találsz ilyet, a vége felé.) Jelöld ki a szimbólumot és tedd be a pipát a Kezdőlap > Betűtípus párbeszédpanelen a Felső index jelölőnégyzetébe! Az ICY felirat és a szimbólum méretét állítsd 20 pt-ra!
- 14. A sor közepén a csillag hagyományos módon, gépelve került be, ha nincs ott, akkor ALT GR és a kötőjel gombjával (-) gépeld oda! Végeztél a formázással, nyomj rá a **Mentés** gombra.
- 15. A **Fájl** menüben a virtuális **nyomtat**ót használva nyomtasd ki a formázott dokumentumot, a tallózásnál a feladat elején megjelölt mappát add meg célnak, és a megadottaknak megfelelően nevezd el!
- 16. A **Mentés másként** parancsot használva ugyanebbe a mappába mentsd el törzsdokumentumként, ebben folytatjuk a munkát!
- 17. Készítsd el a helyet a két körlevélmezőnek: A kép elé állítva a kurzort, nyomd meg kétszer az entert, majd jelöld ki a létrejött két bekezdést és vedd le róla a keretezést! (Kezdőlap > Szegély és mintázat > Nincs szegély) Állítsd be a szükséges betűtípust, és méretet! (Arial 12)

## Körlevél készítése:

- 18. Indítsd el a lépésenkénti körlevélvarázslót! (Levelezés > Körlevélkészítés indítása)
- 19. A munkaablakban típusként jelöld meg a **Levél** lehetőséget (Tovább), majd alapul szolgáló dokumentumként az **aktuális dokumentumot**! (Tovább)
- 20. A Címzettek kiválasztásánál a Létező listából lehetőségnél a Tallózás paranccsal keresd meg azt az adatbázist, amit a vizsgaközpont megadott! (Megnyitás) A megjelenő párbeszédpanellal nincs tennivalód! (OK)
- 21. A levél megírása részben a kurzort tedd az első bekezdésbe, és a **További elemek** közül válaszd a Név lehetőséget (**Beszúrás, Bezárás**), majd a második bekezdésben a cím-et! (**Beszúrás, Bezárás**)
- 22. A **Mentés másként** paranccsal mentsd el a törzsdokumentumnál megadott néven, az eddig is használt mappába!
- 23. A levelek megtekintése részben nincs teendőd, esetleg ellenőrizd le, hogy minden címzett megvan-e! (Tovább)
- 24. Az utolsó panelen nyomd meg **Az egyes levelek szerkesztése** gombot és válaszd a **Mind** lehetőséget! Az elkészült dokumentumot mentsd el a **Mentés másként** paranccsal az Egyesített dokumentumnál megadott néven, az eddig is használt mappába.
- 25. Ellenőrizd a feladatok megoldását!